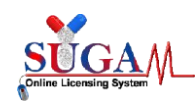

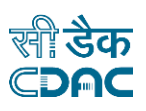

## **User Manual**

for

## **SUGAM-** An e-Governance solution

# Periodic Safety Update Report (PSUR) Module

# for Historical

by

## **Central Drugs Standard Control Organization (CDSCO)**

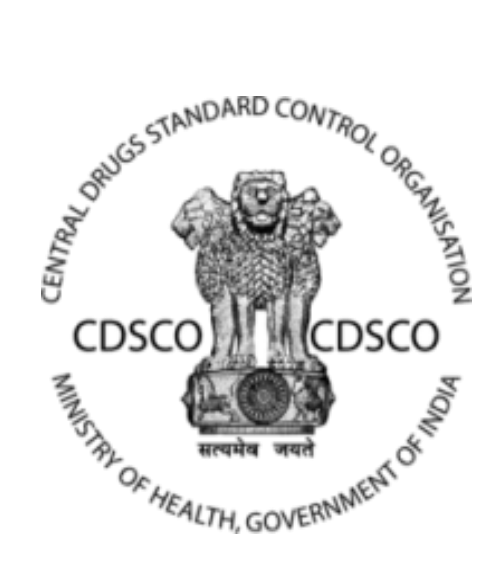

Directorate General of Health Services Ministry of Health & Family Welfare, Government of India

## **Centre for Development of Advanced Computing**

(A Scientific Society of the Ministry of Electronics and Information Technology, Govt. of India)

Anusandhan Bhawan, C-56/1, Institutional Area Block-B, Sector-62, Noida-201309 Phone:91-120-2210800 Website:<u>http://www.cdac.in</u>

This is a controlled document. Unauthorized access, copying and replication are prohibited. This document must not be copied in whole or part by any means, without the written authorization of CDAC, Noida.

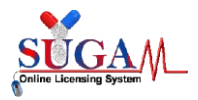

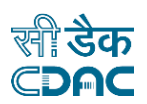

## Periodic Safety Update Report (PSUR)Historical Module for Sugam Portal

A new module i.e. Periodic Safety Update Report has been incorporated in the SUGAM portal.

In order to submit a PSUR report, the applicant needs to follow the below-mentioned steps:

1. Login with applicant credentials and click on "Submit Application". The following dashboard will appear as shown below in the figure.

| Menu ≡           |                                                                      |                                                                                                    | Welcome (Corr      | porate) 🕷 Home 🛭 Change Passwor | rd Ů Logout |
|------------------|----------------------------------------------------------------------|----------------------------------------------------------------------------------------------------|--------------------|---------------------------------|-------------|
|                  | Central Drugs S<br>Directorate General Of<br>Ministry of Health & Fr | tandard Control Organisation<br>Health Services<br>amily Welfare, Government of India                       |                    |                                 |             |
| 🖵 Da             | shboard                                                              |                                                                                                    |                    | Switch Role 👻                   |             |
|                  |                                                                      |                                                                                                    | Submit Application | + Expand All                    |             |
| ?                | User Guidelines                                                      | Corporate Manual                                                                                            |                    |                                 |             |
| <b>8</b>         | User Profile                                                         | Your Profile is ready for application submission. <u>Submi</u>                                              | it Application     | +                               |             |
| <b>*</b>         | Submitted Applications                                               | 68 Applications <u>View</u><br>Most recent : PSUR(Periodic Safety Update Report) (File No<br>Modified Date: | u)                 | +                               |             |
|                  | Saved (Draft) Applications                                           | 14 Applications <u>View</u><br>Most recent : PSUR(Periodic Safety Update Report) (File No<br>Modified Date  | : <b>:)</b>        | +                               |             |
|                  | Approved Applications                                                | 100 Applications View<br>Most recent : Form (<br>Modified Date:<br>(File No :)                              | )                  | +                               |             |
|                  | Rejected Applications                                                | 2 Applications <u>View</u><br>Most recent : Form (File No :<br>Modified Date                                | )                  | +                               |             |
|                  | Suspended/Withdrawn/Cancelled                                        | 1 Applications <u>View</u><br>Most recent : Form8 (File No :)<br>Modified Date                              |                    | +                               |             |
|                  | View Historical Applications                                         | 4 New Messages <u>View</u>                                                                                  |                    |                                 |             |
| 4                | Post Approval Applications                                           | Apply Here                                                                                                  |                    |                                 |             |
| $\bigtriangleup$ | Notifications                                                        | View Here                                                                                                   |                    |                                 |             |
|                  | Laboratory Test Request                                              | <b>O</b> Saved As Draft Requests <u>View</u>                                                                |                    | +                               |             |
|                  | सी डेक Designed, Developed ar<br>CDAC                                | nd Maintained by C-DAC.                                                                                     |                    |                                 |             |

Figure 1: Applicant Dashboard

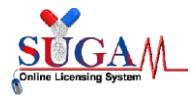

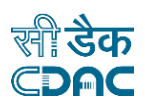

2. Once the user clicks on "Submit Application" link, the following screen will appear as shown below. The applicant needs to select the respective department of approved file/license for which he/she wants to submit PSUR application for.

| Menu =                                                                                                    | Welcome                                                                                                    | 🐐 Home 😂 Cl               | ange Password 🗴 Logout 🛛 |
|----------------------------------------------------------------------------------------------------|----------------------------------------------------------------------------------------------------|---------------------------|--------------------------|
| Central Drugs Standard Control<br>Directorate General Of Health Services<br>Ministry of Health & Family Welfare, Government                                                                                                    | Organisation<br>nent of India                                                                                      |                           |                          |
| Onl                                                                                                    | ine Forms Submission                                                                                               |                           |                          |
| Select Department. 🕗                                                                                                    | Select 🗸                                                                                                    |                           |                          |
| Select Form:                                                                                                    | Select 🗸                                                                                                    |                           |                          |
| □I agree that I will provide accurate information and I will be solely                                                                                                    | re Select                                                                                                    | provided to the division. |                          |
|                                                                                                    | Laboratory<br>Investigational New Drugs<br>NOC (Zone)<br>Import & Registration of drugs                            |                           |                          |
| <b>GEN</b><br>* User can proceed to Online Form Submission only if the User Profile is                                                                                                    | Medical Devices & Diagonstic<br>Biologicals<br>Veterinary<br>BA/BE for Export<br>GCT Division<br>New True division |                           |                          |
| Please read the below instructions carefully before proceeding to Online                                                                                                    | Fixed Dose Combination                                                                                             |                           |                          |
| <ol> <li>Online Form Submission is divided into few simple steps like:         <ul> <li>Filling of Form</li> <li>Uploading Essential Documents in checklist</li> <li>Payment (if applicable) and</li> <li>Final Form Upload.</li> </ul> </li> </ol>                                                                                                    | Subsequent New Drug                                                                                                |                           |                          |
| <ul> <li>2. User is required to download d pdf in Full Preview step. After download of the step of the step of the</li></ul> | vnloading, perform the following steps:                                                                            |                           |                          |
| 3. Please ensure that you have all the required documents ready to t                                                                                                    | pload them in checklist section. Please view the ch                                                                | ecklist from here         |                          |

Figure 2: Online Forms Submission

There are various departments from which the user can choose, however, the PSUR Module is only available for the following departments:

- Biologicals
- Fixed Dose Combination
- Subsequent New Drug
- New Drug Division
- Veterinary
- Investigational New Drugs

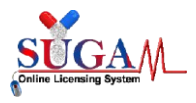

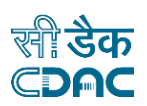

- Import and Registration of drugs
- 3. Once the user clicks on the desired department, he needs to select "**PSUR**" under the **Select Form** section. Now, the Applicant can proceed by clicking on the Proceed button present on the same page.
- 4. On PSUR application, user can select offline/Historical then click on menu to add license number and drug details.

|                                                                                                    | Central Drugs Standard Co<br>Directorate General Of Health Services<br>Ministry of Health & Family Welfare, O       | control Organisation<br>es<br>, Government of India |  |
|----------------------------------------------------------------------------------------------------|----------------------------------------------------------------------------------------------------|-----------------------------------------------------|--|
| PSUR(I                                                                                                    | Periodic Safety Upda                                                                                                | ate Report) for Investigational New Drugs           |  |
| Note:<br>1. Please select license number froi<br>2. List of Drugs/Vaccine will be ava<br>3. You will be able to submit PSUR | m the drop-down menu in order to p<br>ilable once license number is select<br>report for a Drug/Vaccine on or after | proceed further.<br>ted.<br>er due date.            |  |
| Select PSUR Type :                                                                                                    | ⊖ Online                                                                                                    | Offline/Historical                                  |  |
| CDSCO Offline Licence No. :                                                                                                 |                                                                                                    | ×                                                   |  |
|                                                                                                    |                                                                                                    |                                                     |  |
|                                                                                                    |                                                                                                    |                                                     |  |

#### Figure 3: PSUR for Offline/Historical

| User Profile -                                   | Menu 🗮                                                                                                    | Welcome Mr. A                                                                                   | Applicant (Indian Agent) 👫 Home 🤁 Change Password 🙂 Logout |
|--------------------------------------------------|----------------------------------------------------------------------------------------------------|-------------------------------------------------------------------------------------------------|------------------------------------------------------------|
| ✤ View Profile                                   |                                                                                                    | Central Drugs Standard Control Organ                                                            | nisation                                                   |
| Add Member Details                               | north cut                                                                                                    | Directorate General Of Health Services<br>Ministry of Health & Family Welfare, Government of Ir | ndia                                                       |
| Contact Person Details                           |                                                                                                    |                                                                                                 |                                                            |
| Add Wholesale /<br>Manufacturing License Details | PSUR(Perio                                                                                                    | dic Safety Update Report) for                                                                   | r Investigational New Drugs                                |
| ✦ Add R&D Site Details                           | Note:                                                                                                    |                                                                                                 |                                                            |
| Add Address Details                              | 1. Please select license number from the dr                                                                        | op-down menu in order to proceed further.                                                       |                                                            |
| Add PSUR Historical<br>License                   | <ol> <li>List of Drugs/Vaccine will be available or</li> <li>You will be able to submit PSUR report for</li> </ol> | nce license number is selected.<br>or a Drug/Vaccine on or after due date.                      |                                                            |
| Add PSUR Historical                              |                                                                                                    |                                                                                                 |                                                            |
| Drugs/Vaccines                                   | Coloct DCLID Tupo                                                                                                  | O Online                                                                                        | Offling [[Jisterica]]                                      |
| Permissions Owned-                               | Select PSOK Type .                                                                                                 | O Online                                                                                        | Online/Historical                                          |
| Application Submission -                         | CDSCO Offline Licence No. :                                                                                        | Ţ                                                                                               |                                                            |
| Online Payment -                                 |                                                                                                    |                                                                                                 | ,                                                          |
| Raise Ticket For HelpDesk -                      |                                                                                                    |                                                                                                 |                                                            |

Figure 2: Add license details

5. Add PSUR Historical License from Menu to fill details.

|                                                                                      | Central Drugs Standard Control Or<br>Directorate General Of Health Services<br>Ministry of Health & Family Welfare, Government | yanisation<br>9 India                        |            |
|--------------------------------------------------------------------------------------|----------------------------------------------------------------------------------------------------|----------------------------------------------|------------|
| Note:<br>1. Please enter the License Details<br>2. You will be able to add drug deta | for PSUR<br>ils once the license details are saved. Click here                                                                 | to add Drug Details. <u>Add Drug Details</u> |            |
|                                                                                      | Add License                                                                                                    | Data for PSUR                                |            |
| PSUR License Details                                                                 |                                                                                                    |                                              |            |
| License Number:* (Please upload all<br>TEST                                          | endorsement permissions as well)                                                                                               | Choose File TESTpdf                          | ~          |
| License Issue Date*                                                                  |                                                                                                    | Select Issuing Authority*                    |            |
| 01/01/2024                                                                           | <b></b>                                                                                                    | Central Licensing Authority                  | <b>√</b> ∨ |
|                                                                                      | C Add                                                                                                    | 3 Reset                                      |            |

Figure 2.1: After fill details click on Add

| User Profile -                                                        | Menu =                                                                                  | Welcome Mr. Aj                                                                                   | pplicant (Indian Agent) 🏘 Home 🎜 Change Password 🙂 Logout |
|-----------------------------------------------------------------------|-----------------------------------------------------------------------------------------|--------------------------------------------------------------------------------------------------|-----------------------------------------------------------|
| ➔ View Profile                                                        |                                                                                         | Central Drugs Standard Control Organ                                                             | isation                                                   |
| Add Member Details                                                    |                                                                                         | Directorate General Of Health Services<br>Ministry of Health & Family Welfare, Government of Inc | dia                                                       |
| Contact Person Details                                                |                                                                                         |                                                                                                  | NA 19                                                     |
| <ul> <li>Add Wholesale /<br/>Manufacturing License Details</li> </ul> | PSUR(Peri                                                                               | odic Safety Update Report) for                                                                   | Investigational New Drugs                                 |
| ✤ Add R&D Site Details                                                | Note:                                                                                   |                                                                                                  |                                                           |
| Add Address Details                                                   | 1. Please select license number from the                                                | drop-down menu in order to proceed further.                                                      |                                                           |
| Add PSUR Historical<br>License                                        | 2. List of Drugs/Vaccine will be available<br>3. You will be able to submit PSUR report | once license number is selected.<br>for a Drug/Vaccine on or after due date.                     |                                                           |
| Add PSUR Historical                                                   |                                                                                         |                                                                                                  |                                                           |
| Drugs/Vaccines                                                        | Calact DOID Time :                                                                      | O Orline                                                                                         | © Office (Distance)                                       |
| Permissions Owned-                                                    | Select PSOR Type .                                                                      | O Online                                                                                         | Omine/Historical                                          |
| Application Submission -                                              | CDSCO Offline Licence No. :                                                             | v                                                                                                |                                                           |
| Online Payment -                                                      |                                                                                         |                                                                                                  |                                                           |
| Raise Ticket For HelpDesk -                                           |                                                                                         |                                                                                                  |                                                           |

#### Figure 3: Add drug details

|                                                                                                    | <b>Central Drugs Standard Control</b><br>Directorate General Of Health Services<br>Ministry of Health & Family Welfare, Governm | Organisation<br>ent of India |                        |                       |                                   |
|----------------------------------------------------------------------------------------------------|----------------------------------------------------------------------------------------------------|------------------------------|------------------------|-----------------------|-----------------------------------|
| Note:<br>1. Please select license number from<br>2. Details of Drugs with type "Finishe<br>3. The license numbers are fetched fr<br><u>License</u> | the dropdown menu in order to proceed fu<br>d Formulation" can only be added.<br>om the PSUR Historical License detail pag      | rther.<br>e in the User Prof | ile Section, if you ha | ve not added the lice | nse number kindly add. <u>Add</u> |
|                                                                                                    | Add Drug                                                                                                    | Data for PS                  | SUR                    |                       |                                   |
| Drug Details Form                                                                                                    |                                                                                                    |                              |                        |                       |                                   |
| Select License Number                                                                                                    | * Select File                                                                                                    | ~                            |                        |                       |                                   |
| Type of Drug                                                                                                    | * Finished Formulation                                                                                                    | ~                            |                        |                       |                                   |
| Name of Drug/Formulation                                                                                                    | Name of Drug                                                                                                    | *                            |                        |                       |                                   |
| Brand Name                                                                                                    | Brand Name                                                                                                    |                              |                        |                       |                                   |
| Class of Drug                                                                                                    | Select                                                                                                    | ~                            |                        |                       |                                   |
| Drug Strength                                                                                                    | Strength                                                                                                    | * x <sup>2</sup>             | * Select               | ~                     |                                   |
| Quantity                                                                                                    | 0                                                                                                    | Select                       |                        | ~                     |                                   |
| Pack Size                                                                                                    | Pack Size                                                                                                    | *                            |                        |                       |                                   |

Figure 3.1: Fill details and save

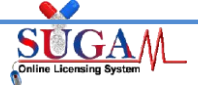

#### **PSUR Historical Module for SUGAM 3.0**

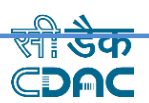

Central Drugs Standard Control Organisation Directorate General Of Health Services Ministry of Health & Family Welfare, Government of India

| l Das           | shboard                                     |                                                                                                    | Switch Role -                                      |
|-----------------|---------------------------------------------|----------------------------------------------------------------------------------------------------|----------------------------------------------------|
|                 |                                             |                                                                                                    | + Expand All                                       |
| <b>?</b> i      | User Guidelines                             | Indian Agent Manual                                                                                                    |                                                    |
|                 | User Profile                                | Your Profile is ready for application submission. <u>Submit Application</u>                                                                              | +                                                  |
| •               | Submitted Applications                      | <b>3</b> Applications <u>View</u><br>Most recent : Form12 (File No : BABE/Form12/TL/2018/49811)<br>Modified Date:12-APR-2018                             | +                                                  |
| -               | Saved (Draft) Applications                  | <b>322</b> Applications <u>View</u><br>Most recent : Form CT-04 / CT-05 / CT-18 / CT-21 (File No : BIO/CT04/FF/2024/45329 )<br>Modified Date:10-SEP-2024 | +                                                  |
| 0               | Approved Applications                       | 1 Applications View<br>Most recent : Form12 (File No : VET/Form12/TL/2023/132835 )<br>Modified Date:04-AUG-2023                                          | +                                                  |
| 8               | Rejected Applications                       | 1 Applications <u>View</u><br>Most recent : Form8 (File No : IMP/Form8/FF/2019/22673 )<br>Modified Date:13-FEB-2024                                      | +                                                  |
| <b>X</b><br>App | Suspended/Withdrawn/Cancelled<br>plications | 2 Applications <u>View</u><br>Most recent : Form8 (File No : IMP/Form8/FF/2019/22673 )<br>Modified Date:13-FEB-2024                                      | +                                                  |
| Q               | View Historical Applications                | 66 New Messages View                                                                                                    | Activate Windows<br>Go to Settings to activate Win |

Figure 4: Submit application

| (.                    | Central Drugs Standa<br>Directorate General Of Health &<br>Ministry of Health & Family W | ard Control Organisation<br>Services<br>Jelfare, Government of India                 |
|-----------------------|------------------------------------------------------------------------------------------|--------------------------------------------------------------------------------------|
|                       |                                                                                          | Online Forms Submission                                                              |
|                       | Select Department: ?                                                                     | Investigational New Drugs                                                            |
|                       | Select Form:                                                                             | PSUR(Periodic Safety Update Report)                                                  |
| 🛛 I agree that I will | provide accurate information and I will be                                               | solely responsible for any false or inaccurate information provided to the division. |
|                       |                                                                                          | Propad                                                                               |

#### Figure 5: Select Department and Form

|                                                                                  | Central Drugs Standard Control Organisation                                            | n                           |
|----------------------------------------------------------------------------------|----------------------------------------------------------------------------------------|-----------------------------|
|                                                                                  | Directorate General Of Health Services                                                 |                             |
| The means and a second                                                           | Ministry of Health & Family Welfare, Government of India                               |                             |
|                                                                                  | aviadia Cafatra Undata Danart) fa                                                      | v Investigational New Drugs |
| PSOR(P                                                                           | eriodic Safety Opdate Report) ic                                                       | n nivestigational New Drugs |
| Note:                                                                            |                                                                                        |                             |
| 1. Please select license number from                                             | the drop-down menu in order to proceed further.                                        |                             |
| 2. List of Drugs/ vaccine will be avail<br>3. You will be able to submit PSUB re | able once license number is selected.<br>mort for a Drug/Vaccine on or after due date. |                             |
|                                                                                  | r                                                                                      |                             |
|                                                                                  |                                                                                        |                             |
| Select PSUR Type :                                                               | ○ Online                                                                               | Offline/Historical          |
|                                                                                  |                                                                                        |                             |
|                                                                                  |                                                                                        |                             |
| CDSCO Offline Licence No. :                                                      |                                                                                        |                             |
|                                                                                  | ٩                                                                                      |                             |
|                                                                                  | Select Option                                                                          |                             |
|                                                                                  | HK-26/1996                                                                             |                             |
|                                                                                  | AS-30/1996                                                                             |                             |
|                                                                                  | Test Lic                                                                               |                             |
|                                                                                  | TEST                                                                                   |                             |
|                                                                                  |                                                                                        |                             |

Figure 6: Click on Offline/Historical and select license no

|                                                                                                    | Central Drugs Standard Cont<br>Directorate General Of Health Services<br>Ministry of Health & Family Welfare, Gov            | trol Organisation       |                  |               |             |
|----------------------------------------------------------------------------------------------------|----------------------------------------------------------------------------------------------------|-------------------------|------------------|---------------|-------------|
| PSUR(                                                                                                    | Periodic Safety Update                                                                                                    | e Report) for Inves     | stigational Ne   | ew Drugs      |             |
| Note:<br>1. Please select license number fro<br>2. List of Drugs/Vaccine will be av<br>3. You will be able to submit PSUR | m the drop-down menu in order to proc<br>ilable once license number is selected.<br>report for a Drug/Vaccine on or after du | eed further.<br>e date. |                  |               |             |
| Select PSUR Type :                                                                                                    | ⊖ Online                                                                                                    | I Off                   | fline/Historical |               |             |
| CDSCO Offline Licence No. :                                                                                               | Test Lic                                                                                                    | ×                       |                  |               |             |
|                                                                                                    |                                                                                                    | Save & Continue         |                  |               |             |
| Show 10 v entries                                                                                                    |                                                                                                    |                         |                  | Search:       |             |
| 🔺 Drug Name 🜲 Drug                                                                                                    | Type 🔶 Drug Class                                                                                                    | \$ Quantity             | Brand Name \$    | Dosage Name 👙 | Issue Date  |
| <ul> <li>ewfef</li> <li>Finis</li> </ul>                                                                                  | ned Formulation Multivitamin                                                                                                 | 12 mm                   | ferfer           | NA            | Jun-04-2024 |

Figure 7: Drugs Checklist

The table shown in the image above displays list of all submitted PSUR for a Drug/Vaccine till date.

In case "Apply PSUR" button is disabled it means that new PSUR report is not due yet. Refer to the below figure for better understanding.

# NOTE: You will be able to submit PSUR report for a Drug/Vaccine on or after due date.

| ote:       |                                  | - A DOLLD for a Dress (Managine Aill dates                                          |                           |              |
|------------|----------------------------------|-------------------------------------------------------------------------------------|---------------------------|--------------|
| 2. In case | "Apply PSUR" button is disable   | ed PSOR for a Drug/vaccine till date.<br>d it means that new PSUR report is not due | e yet.                    |              |
| 3. In orde | r to view all PSUR due dates. Ki | nldy click on <b>i</b>                                                              |                           |              |
|            |                                  |                                                                                     |                           |              |
| ense Appro | val Date : Jul-20-2023           | First PSUR Du                                                                       | ue Date : Jan-20-2024 (1) |              |
| S.NO.      | PSUR File No.                    | Base Psur File No.                                                                  | Applied Date              | File Status  |
|            |                                  |                                                                                     | Feb-13-2024               | Submitted to |

Figure 8: File PSUR button disabled

In order to view all PSUR due dates, applicant can click on the "i" icon present on the

#### PSUR Historical Module for SUGAM 3.0

screen.

The "i" button will show all the dates which are due in the first, second, third, fourth, fifth and sixth PSUR.

For better understanding, please refer to the below image.

| Menu =                                                    |                                                 |                                                                                                    |                                                                   | Welcom                                                                                              |                     | Home               | e 😅 Change Password 🖒 Logout 🔷 |
|-----------------------------------------------------------|-------------------------------------------------|----------------------------------------------------------------------------------------------------|-------------------------------------------------------------------|----------------------------------------------------------------------------------------------------|---------------------|--------------------|--------------------------------|
|                                                           | Drug Name :                                     |                                                                                                    |                                                                   |                                                                                                    |                     |                    |                                |
| Note:                                                     | Note:<br>1. Below 1<br>2. In case<br>3. In orde | able displays list of all submitted<br>"Apply PSUR" button is disabled i<br>t o view all PSUR due dates. Kinlo | PSUR for a Drug/Va<br>it means that new P<br>dy click on <b>i</b> | ccine till date.<br>SUR report is not due yet.<br>First PSUR Due Date Jan-13-202                    | 3                   |                    | ^                              |
| 1. Please select<br>2. List of Drugs<br>3. You will be at | License Appro                                   | val Date : <b>Jul-13-2022</b>                                                                                  |                                                                   | Second PSUR Due Date: Jul-13-2<br>Third PSUR Due Date: Jan-13-20<br>Fourth PSUR Due Date: Jul-13-20 | 023,<br>24,<br>124, |                    |                                |
|                                                           | S.NO.                                           | PSUR File No.                                                                                                  | Base Psur                                                         | Sixth PSUR Due Date: Jul-13-202                                                                     | 6 ied Date          | File Status        |                                |
| CDSCO File N                                              | 1                                               |                                                                                                    |                                                                   |                                                                                                    | Feb-13-2024         | Submitted to CDSCO |                                |
|                                                           | 2                                               |                                                                                                    |                                                                   |                                                                                                    | Feb-20-2024         | Saved as Draft     |                                |
| Show 10 v entr                                            |                                                 |                                                                                                    |                                                                   |                                                                                                    | ch File P           | SUR Report O Close |                                |
| ۲                                                         |                                                 |                                                                                                    |                                                                   | Jul-15-2                                                                                            | 020                 | Jul-13-2022        |                                |
| Showing 1 to 1 of 1                                       | entries                                         |                                                                                                    |                                                                   |                                                                                                    |                     | Previous 1         | Next                           |
|                                                           |                                                 |                                                                                                    |                                                                   |                                                                                                    |                     |                    |                                |
| র<br>বা                                                   | डैक <sub>Desi</sub>                             | jned, Developed and Maintained by                                                                              | y C-DAC.                                                          |                                                                                                    |                     |                    | -                              |

#### Figure 9: PSUR Due Dates

Once the user clicks on **File PSUR Report**, a confirmation window will open as shown below.

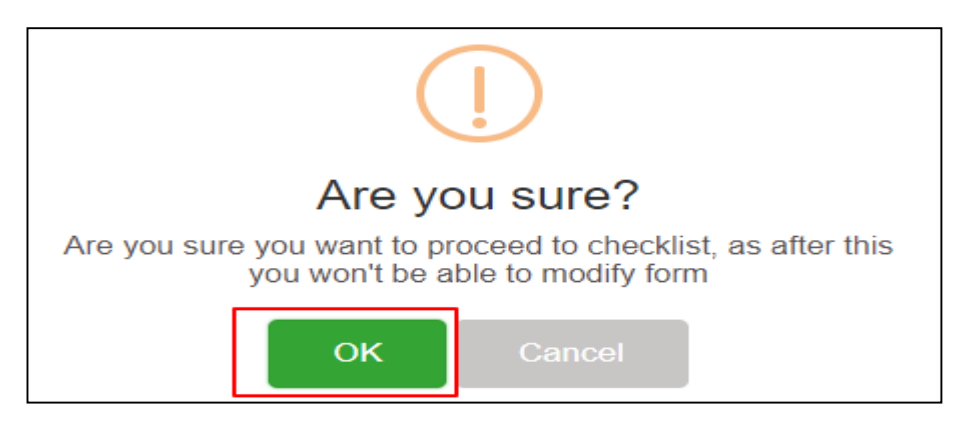

Figure 10: Confirmation window

After clicking on OK, the checklist window will open, wherein the Applicant needs to upload all the essential documents.

NOTE: All checklist items are mandatory. In case of unavailability of document the Applicant needs to give proper justification regarding the unavailability of document and also upload supporting document.

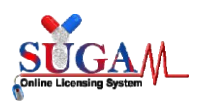

### PSUR Historical Module for SUGAM 3.0

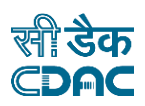

|                                         | Central Drugs Standard Control Organisation<br>Directorate General of Health Services<br>Ministry of Health & Family Welfare, Government of India                                                                                                    |
|-----------------------------------------|----------------------------------------------------------------------------------------------------|
|                                         | Upload Essential Documents                                                                                                    |
| No<br>1. C<br>2. A<br>d<br>3. F<br>4. C | te:<br>Zick on the checklist point to upload document against it. Only PDF documents with size not more than 50 MB are permitted.<br>All checklist items are mandatory. In case of unavailability of document give proper justification regarding the unavailability of document and also upload supporting<br>locument.<br>Partially saved checklist can be viewed/altered under the Saved Application link available on the Dashboard<br>Click here to view Guidelines for PDF documents |
| 0 :                                     | 1. Covering Letter                                                                                                    |
| 0 :                                     | 2. Executive Summary                                                                                                    |
| 0 :                                     | 3. Marketing status of the proposed product in India                                                                                                    |
| •                                       | 4 . Licence Information                                                                                                    |
| •                                       | 41 CLAA Permission/ Approval letter                                                                                                    |
| 0 .                                     | 4.2 Amendments/Post Approval Change approvals (if any)                                                                                                    |
| 0                                       | 4.3 Product Labels/IFUs                                                                                                    |
| 0                                       | 4.4 Summary of Product Characteristics (SmPC)                                                                                                    |
| •                                       | 5. Dossier                                                                                                    |
| 0                                       | 5.1 CTD Module V                                                                                                    |
| 0 :                                     | 5.2 Phase III Clinical Trial Report/PMS Report/Phase IV Report                                                                                                    |
| 0                                       | 5.3 Safety Summary Report                                                                                                    |
| •                                       | 6 . PSUR Report                                                                                                    |
| 0                                       | 61 Title Page                                                                                                    |
| 0                                       | 62 Introduction                                                                                                    |
| 0                                       | 6.3 Current worldwide marketing authorization status                                                                                                    |
| 0                                       | 6.4 Actions taken in reporting interval for safety reason                                                                                                    |
| 0                                       | 6.5 Changes to reference safety information                                                                                                    |
| 0                                       | 6.6 Estimated patient exposure                                                                                                    |
| 0                                       | 6.6.1 (1) Cumulative and interval subject exposure in clinical trial                                                                                                    |
| 0                                       | 6.6.2 (ii) Cumulative and interval patient exposure from Marketing Experience from India                                                                                                    |
| 0                                       | 6.6.3 (iii) Cumulative and interval patient exposure from Marketing Experience from rest of the world                                                                                                    |
| 0                                       | 6.7 Presentation of individual case histories                                                                                                    |
| 0                                       | 6.7.1 (1) Reference prescribing information                                                                                                    |
|                                         | 6.7.2 (ii) Individual cases received from India                                                                                                    |
|                                         | 6.7.3 (III) individual cases received from rest of the world.                                                                                                    |
| 0                                       | (v) Cumulative and interval summary tabulations of serious auverse events non-chinical investigations.     (v) Cumulative and interval summary tabulations from noet-marketing data sources                                                                                                    |
| 0                                       | 6.8 Studies                                                                                                    |
| 0                                       | 6.8.1 (1) Summaries of significant safety findings from clinical investigations during the reporting period                                                                                                    |
| 0                                       | 6.8.2 (ii) Findings from non-interventional Studies                                                                                                    |
| 0                                       | 6.8.3 (iii) Findings from non-Clinical Studies                                                                                                    |
| 0                                       | 6.8.4 (iv) Findings from literature                                                                                                    |
| 0                                       | 6.9 Other information                                                                                                    |
| 0                                       | 6.9.1 (a) Signal and risk evaluation                                                                                                    |
| 0                                       | 6.9.2 (b) Risk management plan                                                                                                    |
| 0                                       | 6.10 Overall Safety Evaluation                                                                                                    |
| 0                                       | 6.10.1 (1) Summary of safety concerns                                                                                                    |
| 0                                       | 6.10.2 (ii) Benefit evaluation                                                                                                    |
| 0                                       | 6.10.3 (iii) Benefit risk analysis evaluation                                                                                                    |
|                                         | 5.11 Conclusion                                                                                                    |
|                                         | ( Appenaix                                                                                                    |
| 0                                       | 7.1 Approved Prescribing Information Leaflet                                                                                                    |
| 0                                       | T.Z. ICSHS                                                                                                    |
| 0                                       | r.s icons line iisung in xi/EZB KZ/R3 format                                                                                                    |
| 0                                       | 7.2 Man Listed ADDa/AECIa                                                                                                    |
| 0                                       | 74 SAE CIOMS                                                                                                    |
| •                                       | 8. Warning                                                                                                    |
| 0                                       | 91 Drug Alert/Decalle if any                                                                                                    |
| 0                                       | e. Drug Alero nevolis II ally                                                                                                    |
|                                         | 8.3 Drus Interactions                                                                                                    |
|                                         | 8 4 Pox Warning                                                                                                    |
| 0                                       | See Down Humany                                                                                                    |
| 0                                       |                                                                                                    |

Figure 11: Checklist window

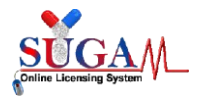

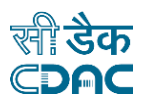

6. After uploading all the essential documents, the Applicant needs to submit the application by clicking on the Submit button present at the bottom of the page.

A file number will be created after the submission of the application for future correspondence.

Your Application has been submitted successfully. Kindly note your file no. for future correspondence.

Figure 12: Submission confirmation